# Educacyl

## Darse de alta en el portal de educación de la junta de Castilla y León

Fuente: portal de educación de la Junta de Castilla y León

## Acceder a la página de educacyl:

https://www.educa.jcyl.es/es

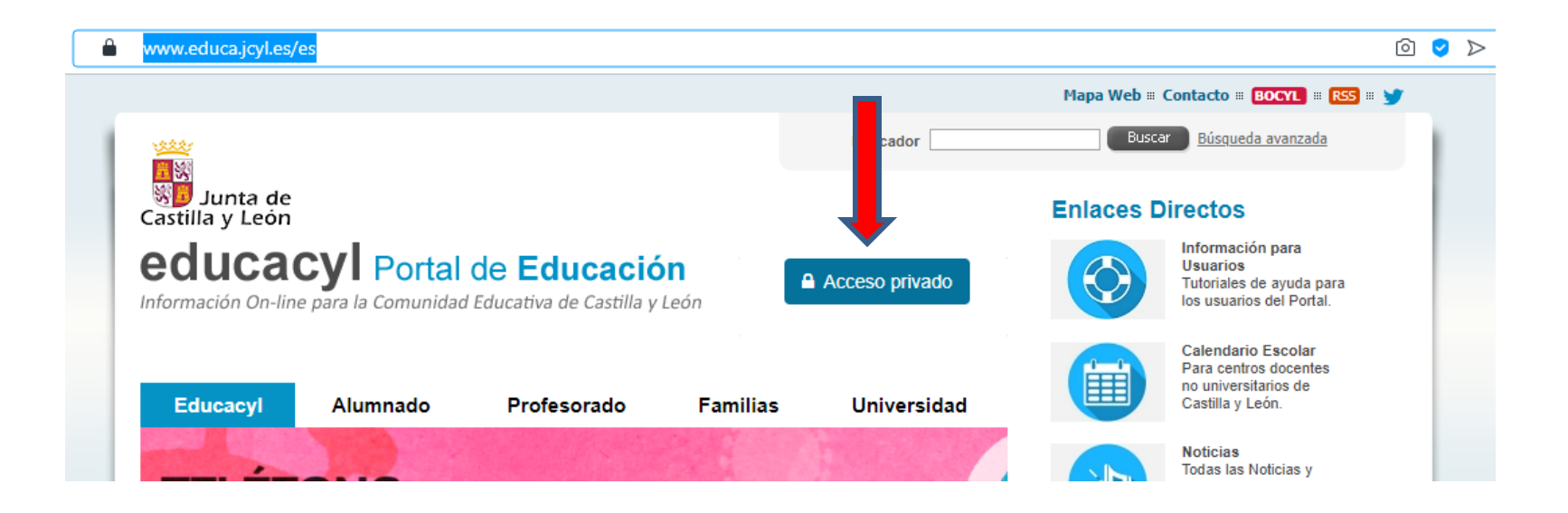

• Presionar el botón "Acceso privado"

## Presionar en "Darse de alta":

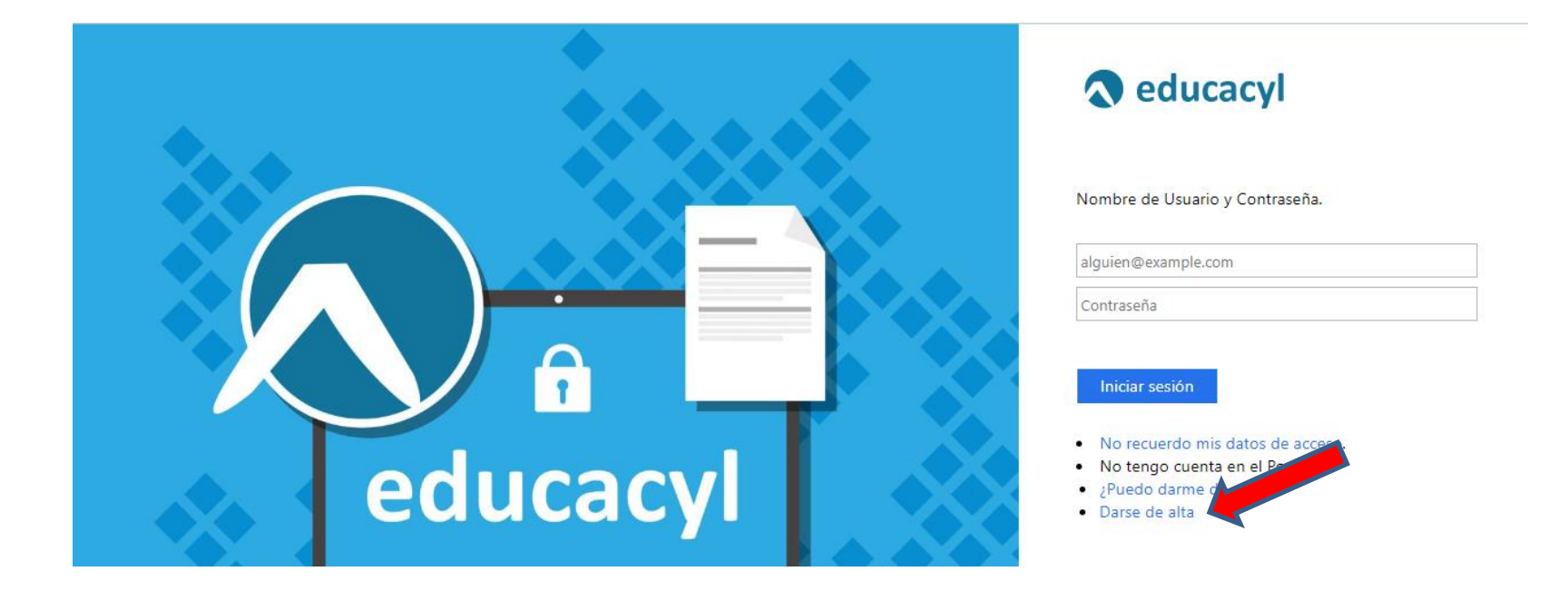

#### educacyl Portal de Educación

Información On-line para la Comunidad Educativa de Castilla y León

## Registro en educacyl

#### Identificación

Por favor, seleccione uno de los colectivos que se muestran.

- Soy madre, padre o tutor legal de un alumno matriculado en un centro público. Necesito disponer de usuario para acceder a servicios o aplicaciones.
- Soy el representante de una Empresa o Entidad Promotora que colabora con la formación profesional DUAL
- Soy un tutor colaborador del programa RELEO

NOTA: El registro en educacyl no es público. Está restringido a quienes usan servicios en Internet de la Consejería de Educación o deben relacionarse telemáticamente con ella.

🛇 CANCELAR

SIGUIENTE >

• Marcar la opción de «madre, padre, tutor...».

3

• SIGUIENTE

# Escribir el NIF o NIE

2

3

#### educacyl Portal de Educación

Información On-line para la Comunidad Educativa de Castilla y León

## Registro en educacyl

#### Identificación

Soy madre, padre o tutor legal de un alumno matriculado en un centro público. Necesito disponer de usuario para acceder a servicios o aplicaciones.

Proporcione el siguiente dato de identificación.

NIF o NIE

SIGUIENTE 🗡

## • SIGUIENTE

# Pueden salir estos errores:

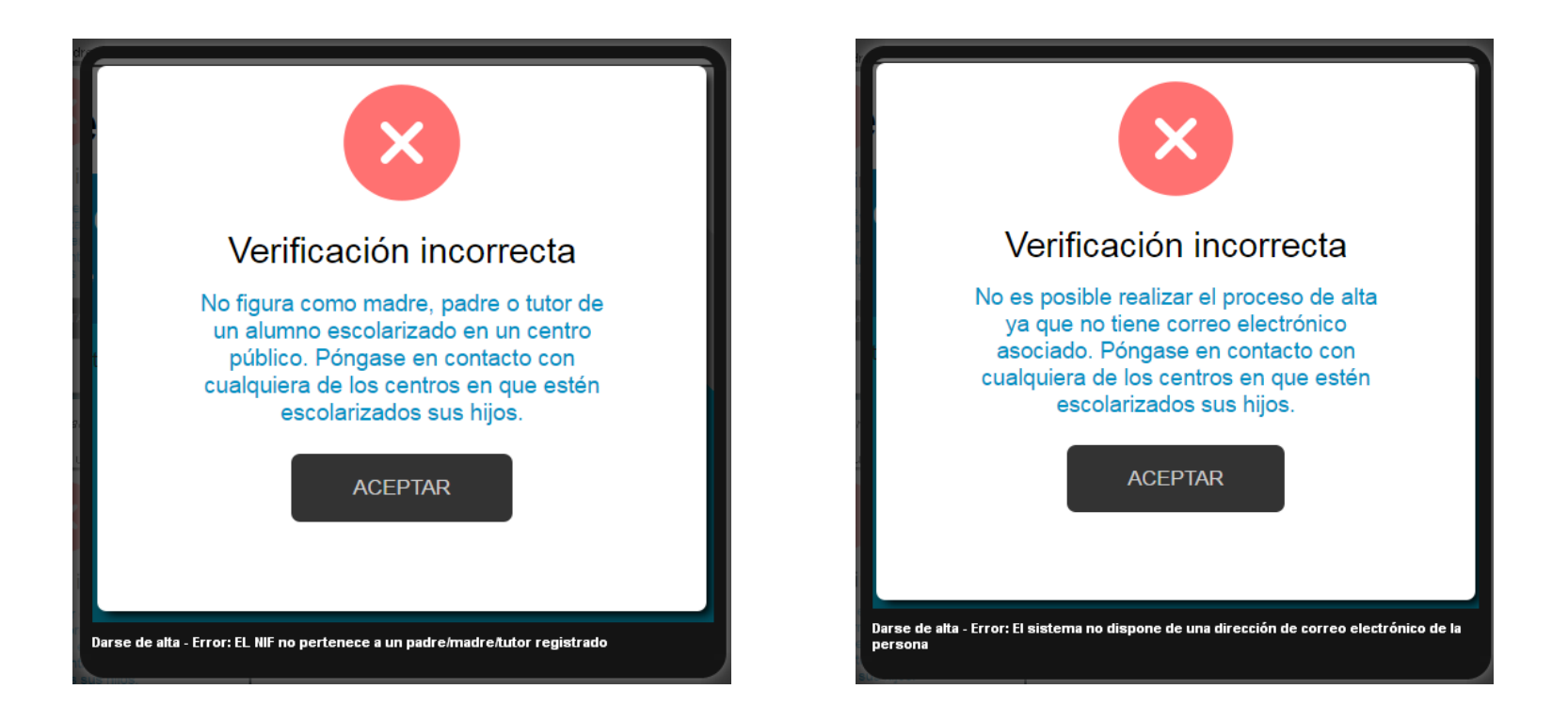

En cuyo caso hay que ponerse en contacto con el centro. Si no es así: Si todo está bien, se envía un mensaje de correo electrónico a la dirección que figura en nuestro sistema, con un código (NO ES LA CONTRASEÑA).

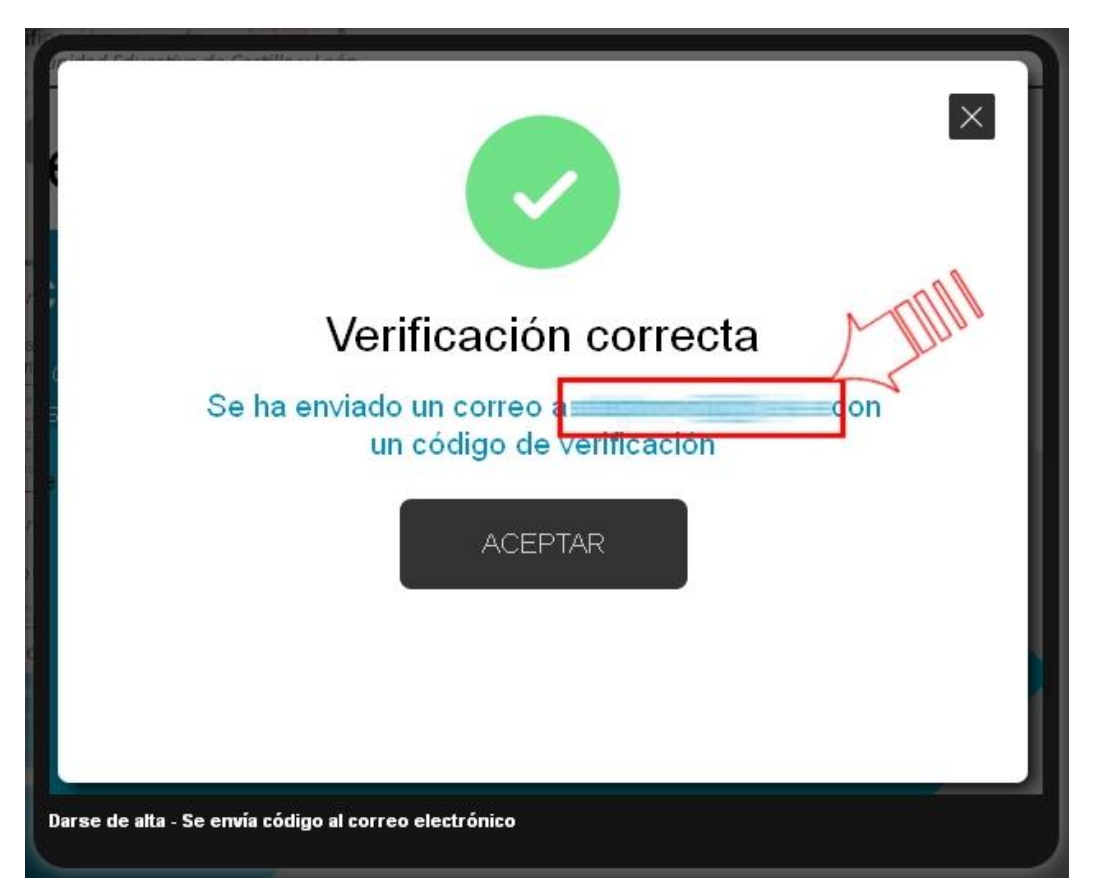

Sin cerrar la ventana actual, consultar el correo

### Consultar el correo para ver el código enviado.

| Ha solicitado la verificación de su correo electrónico en el portal de educación de Castilla y León |
|----------------------------------------------------------------------------------------------------|
| Su código de verificación es: zqUHDBVzZy                                                            |
| Esta dirección de correo no está atendida, por favor no conteste                                    |
| Darse de alta - Mensaje enviado                                                                     |
|                                                                                                    |

NOTA: Si no aparece en la bandeja de entrada, consultar la bandeja de elementos no deseados o similar

## Introducir el código recibido en la siguiente pantalla.

| educacyl Portal de Educación<br>Información On-line para la Comunidad Educativa de Castilla y León             |
|----------------------------------------------------------------------------------------------------|
| Registro en <b>educacyl</b>                                                                                    |
| Confirmacion<br>Soy un colaborador tutor del programa RELEO<br>Introduzca el código de confirmación.<br>Código |
| CONFIRMAR >                                                                                                    |

Por la complejidad del código, es recomendable copiar y pegar

Tras unos segundos, el proceso habrá finalizado. Los datos de acceso (usuario y contraseña) se enviarán a la dirección de correo electrónico.

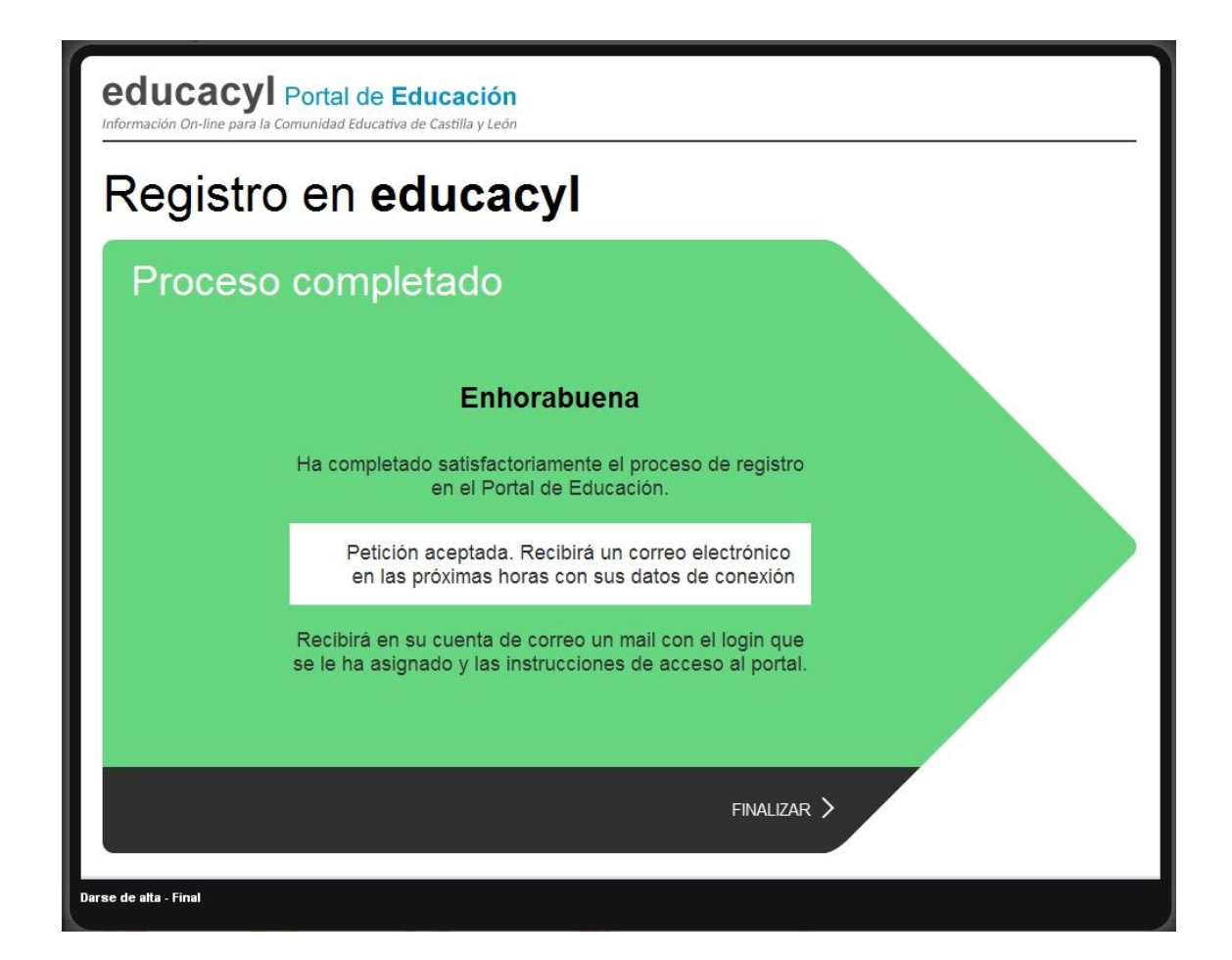